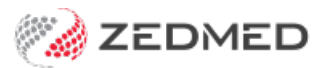

## Upload scanned referrals

Last Modified on 29/11/2024 11:53 am AEDT

Scan referrals and save them to the patient's record in Zedmed Cloud. Scanned files are automatically uploaded to the cloud every 2 to 6 minutes. You can also manually upload scanned documents instantly, as explained in the 'Quickly upload a scan' section.

## Quickly upload a scan to a patient's file

This section explains how to quickly upload a scanned document to the cloud if you do not want to wait for the automatic sync.

1. Scan the document and save it to a folder on your workstation.

Create a folder on your workstation to use for manually uploading scans. E.g. C:\ZedmedScans.

2. From the cloud menu, select My Files.

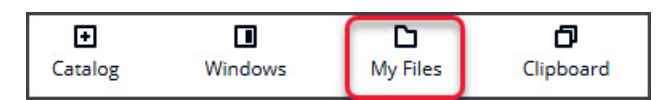

The My Files screen will open.

3. Select the Zedmed Scans Folder.

| My Files            |                     |        | ×        |
|---------------------|---------------------|--------|----------|
| 1                   |                     |        |          |
| 0                   |                     |        |          |
| Q                   |                     | <      | 1 > ©    |
| Name                | ▼ Last modified     | ⊽ Size | $\nabla$ |
| Zedmed Scans Folder | 19/11/2024, 7:53 am | -      |          |
| Temporary Files     | 19/11/2024, 7:52 am | -      |          |
| 🗅 Home Folder       | 19/11/2024, 7:52 am | -      |          |

4. Select Upload file(s).

| My Files                                | × |
|-----------------------------------------|---|
| / > Zedmed Scans Folder                 |   |
| Actions  Create folder Upload file(s) C |   |

5. Locate, select and **Open** the scanned file.

| This PC > 0           | S(C:) > ZedmedScans |                    | 5             | Search ZedmedScans | C |
|-----------------------|---------------------|--------------------|---------------|--------------------|---|
|                       | -(-)                |                    |               |                    |   |
| Organise 🔻 New folder |                     |                    |               |                    | - |
| 10.11                 | Name                | Date modified      | Туре          |                    |   |
| P Quick access        | Scanned referral 1  | 19/11/2024 8:40 AM | Adobe Acrobat |                    |   |
| Desktop               | Scanned referral 2  | 19/11/2024 8:40 AM | Adobe Acrobat |                    |   |
| Patient Files         | Scanned referral 3  | 19/11/2024 8:40 AM | Adobe Acrobat |                    |   |
| File name             |                     |                    |               | All Eiler          |   |

6. Open the Patient's record in **Clinical**.

You may need to open **Clinical Records** from the **Reception** tab, then use the **Open Patient** menu to search for the patient.

- 7. Under Summary Views, select the Incoming Documents tab.
- 8. Select the paperclip icon.

Windows Explorer will open and show the uploaded scans.

- 9. Select the referral.
- 10. Select Open.

| Summary Views      | Attach Document |                               |                    |                          | ×     |
|--------------------|-----------------|-------------------------------|--------------------|--------------------------|-------|
| Problems           |                 |                               |                    |                          | ~     |
| Referrals          |                 | ≪ Zedmed → Scan →             | マ Ö Search         | Scan                     | Q     |
| Results            | Organize 🔻 New  | folder                        |                    | iii 🔹 🖬                  | 0     |
| Immunisations      |                 | Name                          | Date modified      | Type                     | Siz A |
| Allergies          | This PC         | macOs-test-02                 | 20/02/2024 2:56 PM | RTF File                 | STL.  |
| Images/ECG         |                 | Page 2 PDF                    | 18/07/2024 2:39 PM | PDF File                 |       |
| Pregnancies        |                 | Conned referral 1             | 19/11/2024 8:45 AM | PDF File                 |       |
| Documents          |                 | scan-test                     | 15/05/2024 11:16   | Text Document            | ~     |
| Attachments        |                 | <                             |                    |                          | >     |
| Measurements       |                 | File name: Scanned referral 1 | ~ Docur            | nent Files (*.doc; *.pdf | *. ~  |
| Medications        |                 |                               |                    |                          |       |
| Incoming Documents |                 |                               |                    | Canc                     | ei .  |

The **Document Details** screen will open.

| scription                   |             |
|-----------------------------|-------------|
| Emma Black Initial Referral |             |
| cument Date Time            |             |
| 19/11/2024 🔍 🗸 09:2         | 27 AM ≑     |
| k with Doctor               |             |
| er Name                     | Doctor Code |
| EASON, Dr AUGUSTUS          | AE          |
| FERNANDEZ, DANUTA           | DF          |
| JACKSON, Dr GAYE            | GJ          |
| Herman, Grace               | GH1         |
| Howell, Dr Grenville        | GH          |
| HERNANDEZ, LYDIA            | LH          |
| Phillip, Dr Davis           | PD          |
| Hedrick, Dr Warren          | WH          |
| _                           |             |
| ve As: O Result Incomin     | ng Document |

- 11. Update the applicable options, including:
  - a. In the **Description** field, enter <full name> Referral <DOB>.
  - b. Tick **Doctors has already seen** (stops the referral from appearing in the Results Inbox).
  - c. Select Incoming document.
- 12. Select OK.

The referral will be saved to **Summary Views > Incoming Documents.** 

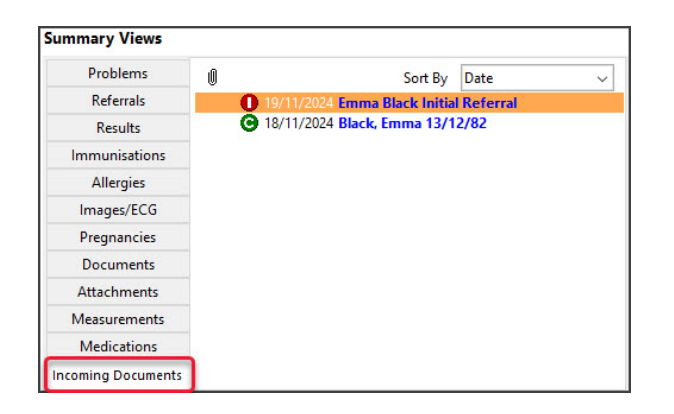

## Bulk upload scans and assign to patients

Documents scanned to the default location of the clinic's Multi-Function scanner are automatically uploaded to Zedmed Cloud. This section explains how to locate those scans and add them to patients. Alternatively, you can manually upload multiple scan files by following steps 1-9 in the section above.

Scans should be named with the patient's full name and DOB so they can be matched to the correct patient in Zedmed.

To assign multiple scanned referrals:

- 1. Go to Zedmed's **Reception** tab.
- 2. Select Clinical Records.

Zedmed Clinical will open.

3. Select **Scan** from the clinical menu.

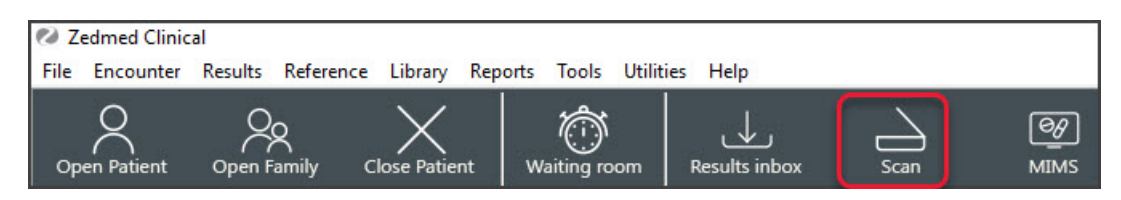

The **Scanning** tool will open.

4. Select the File List tab.

All scanned documents will be displayed.

- 5. Select the first referral to be assigned to a patient.
- 6. Type the patient's <u>surname</u> into the **Patient** Search field.

| Scanning                                                              |                                                                                                    |                                                                                                    |                                                                                                    |                                                                        |      | × |
|-----------------------------------------------------------------------|----------------------------------------------------------------------------------------------------|----------------------------------------------------------------------------------------------------|----------------------------------------------------------------------------------------------------|------------------------------------------------------------------------|------|---|
| File Options<br>Scan                                                  | Image Thumbnails File List                                                                                                    | 1                                                                                                    |                                                                                                    |                                                                        |      |   |
| Black & White Letter Colour Letter Custon Patient Barker Find Patient | Name<br>adf-provider_schedule-of-fee<br>adf-provider_schedule-of-fee<br>adf-provider_schedule-of-fee<br>Jay-Smith-23-11-72.pdf<br>Emma-Black-13-12-82.pdf<br>Emmiy-Barker-1-6-11.pdf | Size Da<br>s_chir 133,170 bytes 29//<br>s_chir 60,411 bytes 29/<br>s_chir 144,135 bytes 29/<br>13,173 bytes 19/<br>13,173 bytes 19/<br>13,173 bytes 19/ | ite Created<br>04/2024 12:4'<br>04/2024 12:4'<br>04/2024 12:4'<br>11/2024 9:58:<br>11/2024 9:58:<br>(11/2024 11:1- | 1:37 PM<br>1:37 PM<br>1:37 PM<br>:12 AM<br>:12 AM<br>:12 AM<br>4:55 AM | 1    |   |
| No Patient Selected                                                   |                                                                                                    |                                                                                                    | <u>о</u> к                                                                                                    | ×                                                                      | ance | 1 |

7. Select the Find Patient button.

The Patient Selector will open. and display the results

8. Locate the patient and confirm the date of birth matches the file.

| 🛯 Patient Se   | lector                            |            |                            |                    | 100    | ×     |
|----------------|-----------------------------------|------------|----------------------------|--------------------|--------|-------|
| H              | ► All Records for this Search Loa | ded        |                            |                    |        |       |
| File #         | Name                              | DOB        | Address                    | Phone              | Status |       |
| 61             | Barker, Emily                     | 01/06/2011 | 31 Front Street INALA 4077 |                    | CUR    |       |
|                |                                   |            |                            |                    |        |       |
|                |                                   |            |                            |                    |        |       |
|                |                                   |            |                            |                    | _      |       |
| Other file num | nbers:                            |            | New Include Arc            | hived and Deceased | Select | ancel |

9. Select the patient and click the **Select** button.

The patient information will be displayed in the Scan tool UI.

10. Select Results/Reports.

| Scanning                                                                                                    |                |                                                                                                    |                                                                                                    | $\times$ |
|----------------------------------------------------------------------------------------------------|----------------|----------------------------------------------------------------------------------------------------|----------------------------------------------------------------------------------------------------|----------|
| File Options<br>Scan                                                                                                    |                | Image Thumbnails File List                                                                                                    |                                                                                                    |          |
| Black & White Letter Colour Letter Patient Find Patient Barker, Emily                                                                                               | Custom Scan    | Name<br>adf-provider_schedule-of-fees_chir<br>adf-provider_schedule-of-fees_chir<br>Jadf-provider_schedule-of-fees_chir<br>Jay-Smith-23-11-72.pdf<br>Emma-Black-13-12-82.pdf | Size Date Created<br>133,170 bytes 29/04/2024 12:41:37 PM<br>60,411 bytes 29/04/2024 12:41:37 PM<br>14:4135 bytes 29/04/2024 12:41:37 PM<br>13,173 bytes 19/11/2024 9:58:12 AM<br>13,173 bytes 19/11/2024 9:58:12 AM<br>13,173 bytes 19/11/2024 9:58:12 AM | ~        |
| Address: 31 Front Street,<br>INALA 4077<br>DOB: 01/06/2011 Home:<br>Age: 13 years Work:<br>Medicare No: 4950152241 Mobile:<br>File No: 61<br>Occupation: Unique ID: | 61             |                                                                                                    |                                                                                                    |          |
| Move Image to Results/Report Image Associations Reference Results/Report Connect Image                                                                              | General Images |                                                                                                    |                                                                                                    |          |
| New<br>Existing                                                                                                    | 53             |                                                                                                    |                                                                                                    |          |
| ? Help                                                                                                    |                |                                                                                                    | ✓ <u>O</u> K ¥ <u>C</u> a                                                                                                    | incel    |

The **Document Details** screen will open.

- 11. Update the applicable options, including:
  - a. Enter the <full name> Referral <DOB> in the **Description** field.
  - b. Tick Doctor has already seen this (stops the referral from appearing in the results inbox).
  - c. Select Incoming Document.

| Emily Barker Referral 1/6/11 |             |
|------------------------------|-------------|
| 19/11/2024 III-              | 20 AM       |
|                              |             |
| ink with Doctor              |             |
| Iser Name                    | Doctor Code |
| EASON, Dr AUGUSTUS           | AE          |
| FERNANDEZ, DANUTA            | DF          |
| JACKSON, Dr GAYE             | GJ          |
| Herman, Grace                | GH1         |
| Howell, Dr Grenville         | GH          |
| HERNANDEZ, LYDIA             | LH          |
| Phillip, Dr Davis            | PD          |
| Hedrick, Dr Warren           | WH          |
|                              |             |

12. Select OK

The Scan tool will remove the scan from the File List and display it under New.

| File Options<br>Scan                                                                                                    | Image Thumbnails File List                                                                                                    |                                                                                                    |  |
|----------------------------------------------------------------------------------------------------|----------------------------------------------------------------------------------------------------|----------------------------------------------------------------------------------------------------|--|
| Black & White Letter Colour Letter Custom Scan Patient Find Patient Barker, Emily Address: 31 Front Street, INALA 4077 DOB: 01/06/2011 Home: Aqe: 13 years Work: Medicare No: 4950152241 Mobile: File No: 61 Occupation: Unique ID: 61 Move Image to Results/Reports General Images | Name<br>adf-provider_schedule-of-fees_chir<br>adf-provider_schedule-of-fees_chir<br>adf-provider_schedule-of-fees_clini<br>Emma-Biack-13-12-82.pdf<br>Jay-Smith-23-11-72.pdf | Size Date Created<br>144,135 bytes 29/04/2024 12:41:37 PM<br>133,170 bytes 29/04/2024 12:41:37 PM<br>60,411 bytes 29/04/2024 12:41:37 PM<br>13,173 bytes 19/11/2024 9:58:12 AM<br>13,173 bytes 19/11/2024 9:58:12 AM |  |
| Image Asociations<br>Referrals Results/Reports General Images<br>New<br>Emily Barker Referral 1/6/11 - Emily-Barker-1-6-11.pdf<br>Existing                                                                                                    |                                                                                                    |                                                                                                    |  |

13. Select the **Save** button.

The scan will be confirmed as saved under **Existing**.

| nage Ass | ociations       |                               |
|----------|-----------------|-------------------------------|
| cienais  | Results/Reports | General images                |
| New      |                 |                               |
| Existin  | g               |                               |
|          | 10/11/202/ En   | aily Darker Deferral 4 /6 /44 |

The referral will appear in the patient's clinical record under **Summary Views > Incoming Documents.** 14. Add the next scanned referral to the next patient.

Begin from Step 6 - find the next patient.

15. When all referrals have been assigned to the patients, select **OK** to close the **Scan** tool.